# SD-WANでのSD-AVCの設定

## 内容

はじめに 前提条件 <u>要件</u> <u>使用するコンポーネント</u> <u>背景</u> <u>SD-AVCとは</u> Cisco Cloud Connectorとは 設定 クラウドコネクタの有効化 <u>vManageでのSD-AVCの有効化</u> vManageでのSD-AVC Cloud Connectorの有効化 <u>SD-AVC Cloud Connectorの有効化(20.10より前)</u> <u>SD-AVC Cloud Connectorの有効化(20.13まで)</u> EnableSD-AVC Cloud Connector、20.14以降 ポリシー設定 確認 <u>トラブルシュート</u> 関連情報

## はじめに

このドキュメントでは、ソフトウェア定義ワイドエリアネットワーク(SD-WAN)でソフトウェア 定義アプリケーションの可視性と制御(SD-AVC)を設定する方法について説明します。

## 前提条件

要件

次の項目に関する知識があることが推奨されます。

- SD-WAN
- SD-AVC

Cisco vManageの仮想マシンには、次の最小限のリソースが必要です。

- RAM:32 GB
- ストレージ: 500 GB
- vCPU:16

### 使用するコンポーネント

このドキュメントの情報は、次のソフトウェアとハードウェアのバージョンに基づいています。

- Cisco vManageリリース20.3.x以降
- vManageバージョン20.6.3
- vBondバージョン20.6.3
- vSmartバージョン20.6.3
- ・ サービス統合型ルータ(ISR)4321/K9バージョン17.5.1a

このドキュメントの情報は、特定のラボ環境にあるデバイスに基づいて作成されました。このド キュメントで使用するすべてのデバイスは、クリアな(デフォルト)設定で作業を開始していま す。本稼働中のネットワークでは、各コマンドによって起こる可能性がある影響を十分確認して ください。

### 背景

### SD-AVCとは

Cisco SD-AVCは、Cisco Application Visibility Control(AVC)のコンポーネントです。 AVCは、従 来は専用アプライアンスとして使用されていたルーティングデバイスのアプリケーション認識機 能とパフォーマンスモニタリング機能を組み込みます。中央集中型のネットワークサービスとし て機能し、ネットワーク内の特定のデバイスで動作します。

詳細については、『<u>SD-AVCの機能と利点</u>』を参照してください。

Cisco Cloud Connectorとは

Cisco Cloud Connectorは、トラフィック分類を改善するシスコが提供するクラウドサービスです 。この機能は、公衆インターネットサイトやサービスで使用されるサーバアドレスに関する最新 の情報を使用して、トラフィックのSD-AVC分類を改善します。

## 設定

### クラウドコネクタの有効化

1. <u>Cisco API Console</u>を開いて、 My Apps & Keysをクリックします。

 注:デバイスがホストするSD-AVCネットワークでは、Cisco SD-AVCクラウドサーバドメイン(api.cisco.com、 cloudsso.cisco.com、prod.sdavc-cloud-api.com)へのアクセスが必要です。

2. 図に示すよう Register a New App にクリックします。

| cisco | Cisco API Console | Documentat | tion Interactive APIs | My Apps & Keys | ► lç          |
|-------|-------------------|------------|-----------------------|----------------|---------------|
|       | My Apps & I       | Keys       |                       |                |               |
|       | Applications      | Keys       |                       | Regist         | ter a New App |

3. 「Name of your application 」フィールドに、アプリケーションの記述名を入力します。

4. チェ Client Credentials ックボックスをオンにします。

5. チェ Hello API ックボックスをオンにします。

6. チェックボックスをオンにして、利用規約に同意します。

7. Registerをクリックします。Cisco APIコンソールページに、クライアントIDとクライアントシークレットの詳細が表示されます。このページを開いたままにして、次の図に示す手順を実行します。

## My Apps & Keys

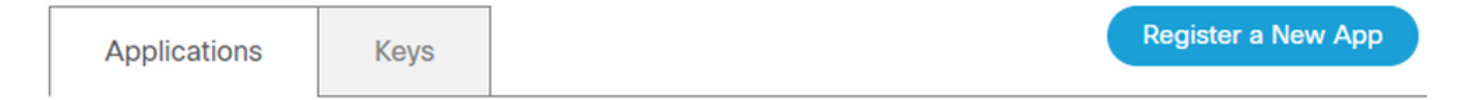

### SDWAN\_SDAVC\_Test

Registered: 8/10/22 5:21 pm Grant Type: Client Credentials

| API       | KEY | CLIENT SECRET | STATUS |
|-----------|-----|---------------|--------|
| Hello API | ttg | aUW           | active |

#### Edit This App Delete This App Add APIs

vManageでのSD-AVCの有効化

1. Administration > Cluster Management > Service Configurationに移動します。をクリック (...) More Actions し、 Editを選択します。

| ■ Cisco vManage | ⑦ Select Resource Group▼ | Administration · Clust        | er Management    |      |                |
|-----------------|--------------------------|-------------------------------|------------------|------|----------------|
|                 |                          | Service Configuration Service | ce Reachability  |      |                |
| Add vManage     |                          |                               |                  |      | ø              |
| Hostname        | IP Address               | Configure Status              | Node Persona     | UUID |                |
| vmanage         | 172.12.1.4               | Ready                         | COMPUTE_AND_DATA |      |                |
|                 |                          |                               |                  |      | Edit<br>Remove |
|                 |                          |                               |                  |      |                |

◆ 注:SD-AVCを有効にするために、VPN 0トンネル/トランスポートまたはVPN 512インターフェイスを使用しないでください。 vpn 0のクラスタインターフェイスを使用できます。

2. vManage IP Addressセクションで、IPアドレスをクリックします。 VPN 0の非トンネルIPアドレスを選択します。クレデンシャ ルを入力し、 Enabled SD-AVC チェックボックスをオンにして、図に示すようにUpdateクリックします。

| Node Persona 🕡                         |                            |                               |        |
|----------------------------------------|----------------------------|-------------------------------|--------|
| Compute + Data<br>(Up to 5 nodes each) | Compute<br>(Up to 5 nodes) | 前前<br>Data<br>(Up to 10s of r | nodes) |
| vManage IP Address                     |                            |                               |        |
| 172.12.1.4                             |                            |                               | ~      |
| Username                               |                            |                               |        |
| admin                                  |                            |                               |        |
| Password                               |                            |                               |        |
| •••••                                  |                            |                               |        |
| Enable SD-AVC                          |                            |                               |        |
|                                        |                            | r                             |        |
|                                        |                            | Cancel                        | Update |

3. アップデートを確認したら、OKをクリックして、図に示すようにデバイスをリブートします。

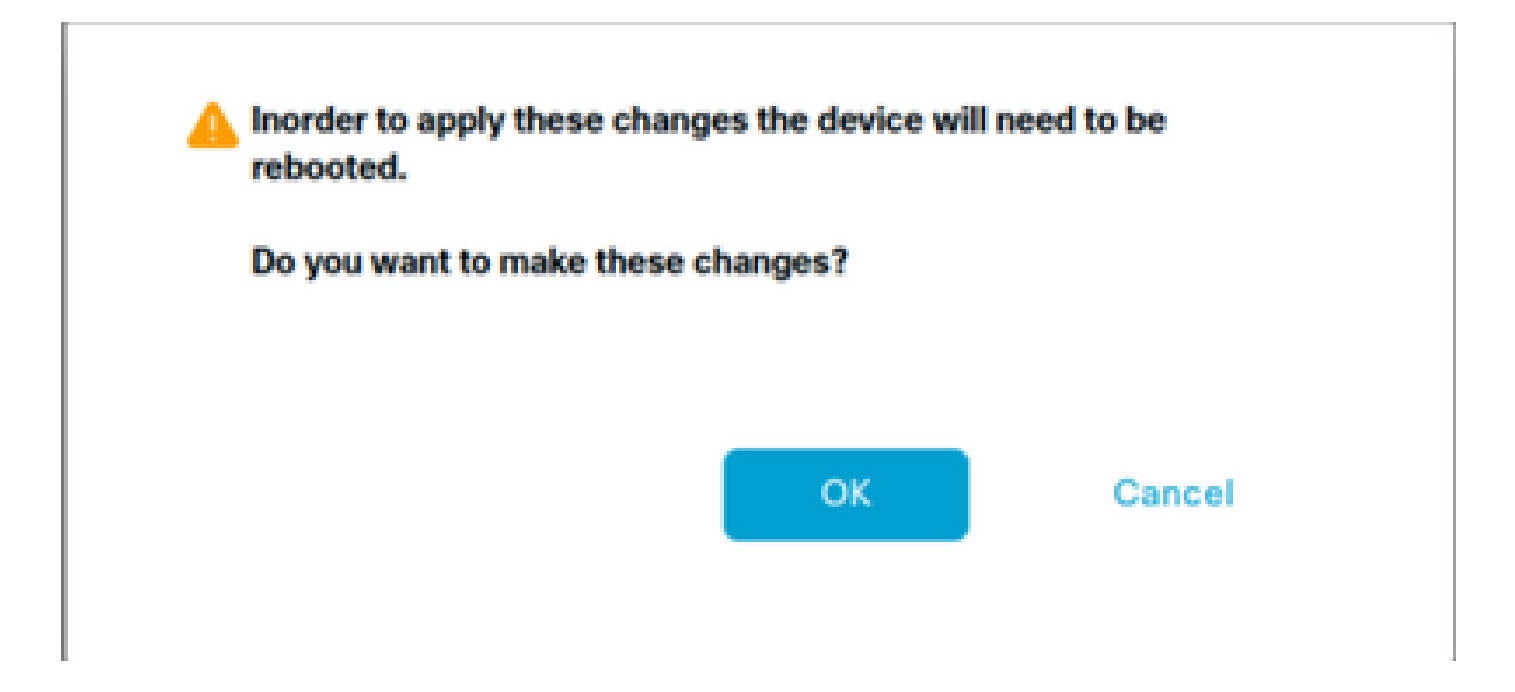

4. vManageがリブートした後、Administration > Cluster Management > Service Reachabilityに移動します。「SD-AVC」と表示され Reachableます。

| ■ Cisco vManage   | source Group+      | Administrati        | on · Cluster Management  |                  |           |
|-------------------|--------------------|---------------------|--------------------------|------------------|-----------|
|                   |                    | Service Configurat  | Ion Service Reachability |                  |           |
| Current vManage : |                    |                     |                          |                  |           |
| Q, Search         |                    |                     |                          |                  |           |
|                   |                    |                     |                          |                  |           |
| IP Address        | Application Server | Statistics Database | Configuration Database   | Messaging Server | SD-AVC    |
|                   | reachable          | reachable           | reachable                | reachable        | reachable |

#### vManageでのSD-AVC Cloud Connectorの有効化

#### SD-AVC Cloud Connectorの有効化(20.10より前)

1. vManage GUIセクションで、Administration > Settings > SD-AVC Cloud Connectorに移動し、 Editをクリックします。

2. SD-AVC Cloud Connectorについては、Enabledオプションボタンをクリックします。図に示すように、Enable Cloud Connectorセク ションで生成されたこれらのフィールドに値を入力します。

- ・ クライアント ID
- クライアントシークレット
- 組織名
- アフィニティ
- テレメトリ(オプション)

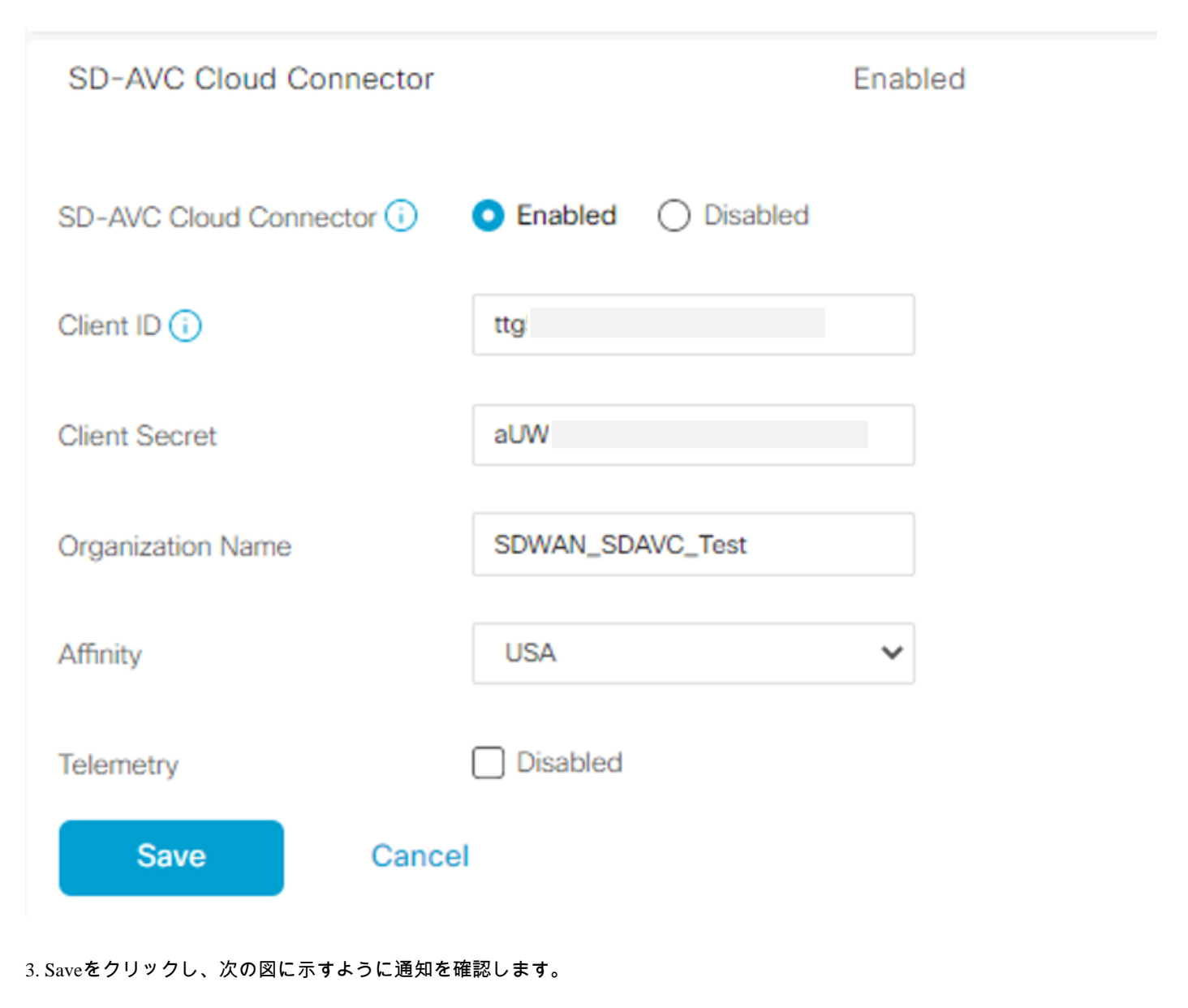

| E Cisco vManage 🔗 Select Resource Group+ | Administration - Settings |   |
|------------------------------------------|---------------------------|---|
| Saved SD-AVC Cloud Connector settings    |                           | × |

SD-AVC Cloud Connectorの有効化(20.13まで)

20.10.1以降のCloud Connectorを有効にするには、クライアントIDとクライアントシークレットの代わりに、クラウドゲートウェイ URLとワンタイムパスワード(OTP)が必要です。

シスコがホストする20.10.1以降の新規インストールでは、Cloud Connectorはデフォルトで有効になっており、クレデンシャルの 入力は必要ありません。

1. vManage GUIセクションで、Administration > Settings > SD-AVCに移動し、 Editをクリックします。

2. Cloud Connectorについては、Enabledのオプションボタンをクリックします。図に示すように、Enable Cloud Connectorセクション で生成されたこれらのフィールドに値を入力します。

• OTP

 クラウドホスト: <u>Cisco Catalyst SD-WAN Portal</u>を使用してOTPを取得します。詳細については、『<u>Cisco Catalyst SD-</u> Dashboard - Fabric Details

|                                                   | Description                                               |   |
|---------------------------------------------------|-----------------------------------------------------------|---|
|                                                   | Webserver Status                                          | * |
|                                                   | Compliance Mode Disabled                                  |   |
|                                                   | Compliance Status NA. ◎                                   |   |
|                                                   | Expiration Process Inactive                               |   |
|                                                   | Expiry Date                                               |   |
|                                                   | Devid Service                                             |   |
|                                                   | vAnalytics and Cloud Monitoring Connector Americas East 0 | L |
|                                                   | vAnalytics and Cloud Monitoring Connector O<br>Status     |   |
|                                                   | Cloud Monitoring Data Status O                            |   |
| <u>WAN Portal Configuration Guide</u> 』を参照してください。 | SD-AVC Cloud Connector Status O                           | ļ |

オンプレミス:OTPに関するCisco TACケースをオープンします。

クラウドゲートウェイURL
 <a href="https://datamanagement-us-01.sdwan.cisco.com/validate\_sdavc/">https://datamanagement-us-01.sdwan.cisco.com/validate\_sdavc/</a> を使用

SD-AVC

| Cloud Connector  | Enabled O Disabled              |
|------------------|---------------------------------|
| OTP              |                                 |
| Cloud Gateway UR | https://datamanagement-us-01.sc |
| Telemetry Di     | abled                           |
| Save             | Cancel                          |

EnableSD-AVC Cloud Connector、20.14以降

20.14.1では、Administration > SettingsのCloud ServicesオプションからCisco SD-AVC Cloud Connectorを有効にするための新しい手順 を導入しています。このリリースから、Cloud Connectorを有効にするために、OTPを実行したり、TACケースをオープンしたりす る必要はありません。

1. vManage GUI  $\forall p \neq \forall r$ , Administration > Settings > Cloud Services. Confirm Cloud Services are enabled.

2. Cloud Connectorについては、Enabledのオプションボタンをクリックします。

| ettings / Data Collection                                                                                                    | 1 & Statistics                                                                                                    |
|----------------------------------------------------------------------------------------------------|----------------------------------------------------------------------------------------------------|
| oud Services                                                                                                    |                                                                                                    |
| Cloud Services Te                                                                                                    | rms & Conditions                                                                                                    |
| Cisco Catalyst SD-W/                                                                                                    | AN Analytics. By enabling Cisco Catalyst SD-WAN Analytics you agree to the                                                                                                    |
| following:                                                                                                    |                                                                                                    |
| <ol> <li>If you are a Cisco<br/>behalf of an end-<br/>process their dat</li> <li>All Cisco devices<br/>enabled must har</li> <li>Catalyst SD-WAN<br/>Hong Kong or Ma<br/>Analytics service<br/>and you shall ens<br/>Analytics.</li> </ol> | channel partner or reseller provisioning the Catalyst SD-WAN Analytics service on<br>customer, you warrant that you have permission from the end customer for Cisco to<br>a in accordance with the referenced links above.<br>connecting to the Cisco Catalyst SD-WAN fabric with Catalyst SD-WAN Analytics<br>we Cisco DNA Advantage licenses.<br>I Analytics is currently not available for end customers located in mainland China,<br>icau. Therefore, you warrant that the end customer using the Catalyst SD-WAN<br>is not headquartered or mainly based in mainland China, Hong Kong, or Macau,<br>ure that end customers located in such jurisdictions do not use Catalyst SD-WAN |
| Cloud Services                                                                                                    |                                                                                                    |
| Analytics (0)                                                                                                    |                                                                                                    |
| SD-AVC Cloud 0                                                                                                    | Connector                                                                                                    |
|                                                                                                    |                                                                                                    |

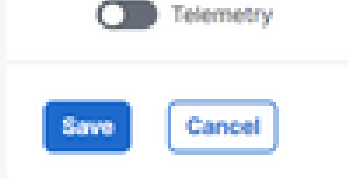

3.Saveをクリックし、通知の設定が適用されたことを確認します。

SD-AVCを有効にしたら、ローカライズされたポリシーを作成し、アプリケーションの可視性を有効にする必要があります。

1. vManage GUIに移動し、 Configuration > Policies > Localized Policy > Add Policyを選択します。

2. Policy Overview,に移動します。Policy Settingsのセクションで、チ Application エックボックスをオンにして、 Save Policyをクリックします。

| Localized Policy > Add   | Policy                                                                                                    |
|--------------------------|----------------------------------------------------------------------------------------------------|
|                          | 🤣 Create Groups of Interest 🧼 🤡 Configure Forwarding Classes/QoS 🧼 🤣 Configure Access Control Lists 🥢 🥝 Configure Route Policy 🔵 Policy Overview |
| Enter name and desc      | ription for your localized master policy                                                                                                    |
| Policy Name              | policy_test                                                                                                    |
| Policy Description       | policy_test                                                                                                    |
|                          |                                                                                                    |
| Policy Settings          |                                                                                                    |
| Netflow Netflow          | v IPv6 🖉 Application 🗋 Application IPv6 📄 Cloud QoS Cloud QoS Service side 📄 Implicit ACL Logging                                                |
| Log Frequency            | How often packet flows are logged (maximum 2147483647)                                                                                           |
| FNF IPv4 Max Cache Entri | Enter the cache size (range 16 - 2000000)                                                                                                    |
| FNF IPv6 Max Cache Entri | Enter the cache size (range 16 - 2000000)                                                                                                    |
|                          |                                                                                                    |
|                          |                                                                                                    |
|                          |                                                                                                    |
|                          |                                                                                                    |
|                          |                                                                                                    |
|                          |                                                                                                    |
|                          |                                                                                                    |
|                          |                                                                                                    |
|                          |                                                                                                    |
| Back                     | Preview Save Policy Cancel                                                                                                    |

3. Configuration > Templatesに移動します。Ciscoエッジルータのテンプレート名を特定し、(...) More Actionsをクリックして、図に 示すようにEdit選択します。

| ≡ Cisco vN                          | Manage 🛛 🖓 Select I | Resource Group                               | ,                                                                     |                                              | С                                                      | onfiguration · Temp             | ates                                                       |                          |            |                                                                                              |                                                           | $\bigcirc$                                                                         | 0                                 | 4          |
|-------------------------------------|---------------------|----------------------------------------------|-----------------------------------------------------------------------|----------------------------------------------|--------------------------------------------------------|---------------------------------|------------------------------------------------------------|--------------------------|------------|----------------------------------------------------------------------------------------------|-----------------------------------------------------------|------------------------------------------------------------------------------------|-----------------------------------|------------|
|                                     |                     |                                              |                                                                       |                                              |                                                        | Device Feature                  |                                                            |                          |            |                                                                                              |                                                           |                                                                                    |                                   |            |
| Q Search                            |                     |                                              |                                                                       |                                              |                                                        |                                 |                                                            |                          |            |                                                                                              |                                                           |                                                                                    |                                   | 8          |
| Create Template<br>Template Type No | r ↓<br>on-Default ↓ |                                              |                                                                       |                                              |                                                        |                                 |                                                            |                          |            |                                                                                              | т                                                         | otal Rows: 5                                                                       | ø                                 | ٩          |
|                                     |                     |                                              |                                                                       |                                              |                                                        |                                 |                                                            |                          |            |                                                                                              |                                                           |                                                                                    |                                   |            |
| Name                                | Description         | Туре                                         | Device Model                                                          | Device Role                                  | Resource Group                                         | Feature Templates               | Draft Mode                                                 | Devices Attached         | Updated By | Last Updated                                                                                 | Template Stat                                             | us                                                                                 |                                   |            |
| Name                                | Description         | Type                                         | Device Model                                                          | Device Role                                  | Resource Group                                         | Feature Templates               | Draft Mode Disabled                                        | Devices Attached         | Updated By | Last Updated<br>09 Aug 2022 7:24                                                             | Template Stat                                             | Edit<br>View                                                                       |                                   |            |
| Name                                | Description         | Type<br>CLI<br>Feature                       | Device Model<br>vSmart<br>ASR1001-X                                   | Device Role<br>SDWAN Edge                    | Resource Group<br>global<br>global                     | Feature Templates 0 13          | Draft Mode<br>Disabled<br>Disabled                         | Devices Attached 1 1     | Updated By | Last Updated<br>09 Aug 2022 7:24<br>22 Jun 2022 9:27                                         | Template Stat                                             | Edit<br>View<br>Delete<br>Copy                                                     |                                   |            |
| Name                                | Description         | Type<br>CLI<br>Feature<br>Feature            | Device Model<br>vSmart<br>ASR1001-X<br>vEdge Cloud                    | Device Role<br>SDWAN Edge<br>SDWAN Edge      | Resource Group<br>global<br>global<br>global           | Feature Templates 0 13 10       | Draft Mode Disabled Disabled Disabled                      | Devices Attached 1 1 0   | Updated By | Last Updated<br>09 Aug 2022 7:24<br>22 Jun 2022 9:27<br>29 Jul 2022 9:09                     | Template Stat                                             | Edit<br>View<br>Delete<br>Copy<br>Enable Dra<br>Attach De                          | aft Mode<br>vices                 | 0          |
| Name                                | Description         | Type<br>CLI<br>Feature<br>Feature<br>Feature | Device Model<br>vSmart<br>ASR1001-X<br>vEdge Cloud<br>ISR 1100 4GLTE* | Device Role SDWAN Edge SDWAN Edge SDWAN Edge | Resource Group<br>global<br>global<br>global<br>global | Feature Templates 0 13 10 10 10 | Draft Mode<br>Disabled<br>Disabled<br>Disabled<br>Disabled | Devices Attached 1 1 0 0 | Updated By | Last Updated<br>09 Aug 2022 7:24<br>22 Jun 2022 9:27<br>29 Jul 2022 9:09<br>01 Aug 2022 7:55 | Template Stat<br>In Sync<br>In Sync<br>In Sync<br>In Sync | Edit<br>View<br>Delete<br>Copy<br>Enable Dra<br>Attach De<br>Change R<br>Export CS | aft Mode<br>vices<br>esource<br>V | e<br>Group |

4. Additional Templatesに移動します。ドロ Policy ップダウンリストから、先ほど作成したローカライズされたポリシーを選択し ます。

## Additional Templates

| AppQoE              | Choose                             | • |
|---------------------|------------------------------------|---|
| Global Template *   | Factory_Default_Global_CISCO_Templ | • |
| Cisco Banner        | Choose                             | • |
| Cisco SNMP          | Choose                             | • |
| TrustSec            | Choose                             | • |
| CLI Add-On Template | Choose                             | ¥ |
| Policy              | policy_test                        | ¥ |
| Probes              | Choose                             | • |
| Security Policy     | Choose                             | - |

5. テンプレートを保存します。

#### 確認

このセクションでは、設定が正常に動作していることを確認します。

1. Ciscoエッジデバイスで次のコマンドを入力し、CiscoエッジデバイスとSD-AVCコントローラの間の接続を確認します。

#### <#root>

ISR4321#

show avc sd-service info summary

Status : CONNECTED <<<<<<< The device is connected with SD-AVC
Device ID: ISR4321
Device segment name: <organization name>
Device address:<device ip address>
Device OS version:17.03.05

Device Type: ISR4321/K9

Active controller: Type : Primary IP : <system-ip> Status: Connected Version :4.0.0 Last connection: 21:20:28.000 UTC Thu Jul 31 2022

Active SDAVC import files Protocol pack: Not loaded Secondaru protocol pack PPDK\_af575ccaebf99b0c4740dfc7a611d6.pack

2. vManage CLIにログインし、コンテナのステータスを確認します。

#### <#root>

vManage#

request nms container-manager status

Container Manager is running<<<<<<<<

#### <#root>

vManage#

request nms-container sdavc status

b'Container: sdavc\nCreated: 7 weeks ago ago\nStatus: Up 7 weeks\n' <<<<<<<

#### <#root>

vManage#

#### request nms container-manager diagnostics

| NMS container manager<br>Checking container-manager<br>Listing all images | status      |              |               |       |
|---------------------------------------------------------------------------|-------------|--------------|---------------|-------|
| REPOSITORY                                                                | TAG         | IMAGE ID     | CREATED       | SIZE  |
| sdwan/cluster-oracle                                                      | 1.0.1       | aa5d2a4523a4 | 5 months ago  | 357MB |
| cloudagent-v2                                                             | fb3fc5c0841 | fa24f9ef31a7 | 6 months ago  | 590MB |
| sdwan/host-agent                                                          | 1.0.1       | 038ad845f080 | 7 months ago  | 152MB |
| sdwan/statistics-db                                                       | 6.8.10      | 08fc31a50152 | 8 months ago  | 877MB |
| sdwan/coordination-server                                                 | 3.6.2       | 5f4497812153 | 13 months ago | 260MB |
| sdwan/configuration-db                                                    | 4.1.7       | ad351b31f7b9 | 13 months ago | 736MB |

| sdwan/messaging-server | 0.20.0 | a46dc94d4993 | 13 months ago | 71.2MB |
|------------------------|--------|--------------|---------------|--------|
| sdavc                  | 4.1.0  | 721c572475f9 | 14 months ago | 1.17GB |
| sdwan/support-tools    | latest | 0c3a995f455c | 15 months ago | 16.9MB |
| sdwan/service-proxy    | 1.17.0 | 4e3c155026d8 | 15 months ago | 205MB  |
| sdwan/ratelimit        | master | f2f93702ef35 | 16 months ago | 47.6MB |

Listing all containers

Experimental: false

```
-----
```

| CONTAINER ID | IMAGE                           | COMMAND                | CREATED     | STAT |
|--------------|---------------------------------|------------------------|-------------|------|
| 270601fc94ec | cloudagent-v2:fb3fc5c0841       | "python ./main.py"     | 6 weeks ago | Up 6 |
| 53bba5216b24 | sdwan/ratelimit:master          | "/usr/local/bin/rate…" | 6 weeks ago | Up 6 |
| 59bf900edf14 | sdwan/service-proxy:1.17.0      | "/entrypoint.sh /run…" | 6 weeks ago | Up 6 |
| 62defa38c798 | sdwan/messaging-server:0.20.0   | "/entrypoint.sh /mes…" | 6 weeks ago | Up 6 |
| 3fbf32dd8d73 | sdwan/coordination-server:3.6.2 | "/docker-entrypoint"   | 6 weeks ago | Up 6 |
| c2e7b672774c | sdwan/configuration-db:4.1.7    | "/sbin/tini -g /d…"    | 6 weeks ago | Up 6 |
| f42ac9b8ab37 | sdwan/statistics-db:6.8.10      | "/bin/tini /usr/l…"    | 6 weeks ago | Up 1 |
| 112f3d9b578b | sdavc:4.1.0                     | "/usr/local/bin/scri…" | 7 weeks ago | Up 7 |
| 06b09f3b030c | sdwan/host-agent:1.0.1          | "python ./main.py"     | 7 weeks ago | Up 7 |
| 3484957576ee | sdwan/cluster-oracle:1.0.1      | "/entrypoint.sh java…" | 7 weeks ago | Up 7 |
| Docker info  |                                 |                        |             |      |
|              |                                 |                        |             |      |

\_\_\_\_\_ Client: Debug Mode: false Server: Containers: 10 Running: 10 Paused: 0 Stopped: 0 Images: 11 Server Version: 19.03.12 Storage Driver: aufs Root Dir: /var/lib/nms/docker/aufs Backing Filesystem: extfs Dirs: 149 Dirperm1 Supported: true Logging Driver: json-file Cgroup Driver: cgroupfs Plugins: Volume: local Network: bridge host ipvlan macvlan null overlay Log: awslogs fluentd gcplogs gelf journald json-file local logentries splunk syslog Swarm: inactive Runtimes: runc Default Runtime: runc Init Binary: docker-init containerd version: fd103cb716352c7e19768e4fed057f71d68902a0.m runc version: 425e105d5a03fabd737a126ad93d62a9eeede87f-dirty init version: fec3683-dirty (expected: fec3683b971d9) Kernel Version: 4.9.57-ltsi Operating System: Linux OSType: linux Architecture: x86\_64 CPUs: 16 Total Memory: 30.46GiB Name: vManage ID: XXXX:XXXX:XXXX:XXXX:XXXX:XXXX:XXXX Docker Root Dir: /var/lib/nms/docker Debug Mode: false Registry: https://index.docker.io/v1/ Labels:

Insecure Registries: 127.0.0.0/8 Live Restore Enabled: false WARNING: No cpu cfs quota support WARNING: No cpu cfs period support WARNING: bridge-nf-call-iptables is disabled WARNING: bridge-nf-call-ip6tables is disabled WARNING: the aufs storage-driver is deprecated, and will be removed in a future release.

#### 20.10では、「request nms all status」の出力に動作の変更があります。

Cisco Catalyst SD-WANコントロールコンポーネントリリース20.10.x以降を使用している場合、シスコがホストするCisco Catalyst SD-WANのインストールでは、SD-AVCコンポーネントは以前のリリースとは動作が異なります。その結果、Cisco Catalyst SD-WANインスタンスでrequest nms all statusコマンドを実行すると、「NMS SDAVC server」コンポーネントが有効になっていないこ とが示されます。これは正常な動作であり、SD-AVCの問題を示すものではありません。「NMS SDAVC gateway」コンポーネント が有効になっていることが表示されます。

NMS SDAVC server Enabled: false Status: not running NMS SDAVC gateway Enabled: true Status: running PID

トラブルシュート

このセクションでは、設定のトラブルシューティングに役立つ情報を紹介します。

vManageログで、次のパスを確認します。

/var/log/nms/vmanage-server.log /var/log/nms/containers/sdavc/avc/sdavc\_application.log

コマンド

<#root>

request nms container-manager
{
status
|
diagnostics

}

Cisco Edge Cisco IOS<sup>®</sup> XEで次のコマンドを入力します。

#### <#root>

Router#

show avc sd-service info connectivity

show avc sd-service info

{

export

import

}

#### 関連情報

Cisco Catalyst SD-WANスタートアップガイド – ハードウェアおよびソフトウェアのインストール

翻訳について

シスコは世界中のユーザにそれぞれの言語でサポート コンテンツを提供するために、機械と人に よる翻訳を組み合わせて、本ドキュメントを翻訳しています。ただし、最高度の機械翻訳であっ ても、専門家による翻訳のような正確性は確保されません。シスコは、これら翻訳の正確性につ いて法的責任を負いません。原典である英語版(リンクからアクセス可能)もあわせて参照する ことを推奨します。